# Faculté des Sciences Économiques, Sciences de Gestion, et des Science Commerciales Fiche TP N°6

#### 2ème Année LMD S4 (2019/2020)

|    | Feuil    | : Voyage |         |             |          |           |
|----|----------|----------|---------|-------------|----------|-----------|
|    | А        | В        | С       | D           | E        | F         |
| 1  |          |          | Tar     | if unitaire | 25,00    |           |
| 2  | Voiture  | Départ   | Arrivé  | distance    | payement | Chauffeur |
| 3  | Voiture1 | Belgaid  | Sabah   | 12          |          | SAMI      |
| 4  | Voiture2 | Belgaid  | Yasmine | 9           |          | RAMI      |
| 5  | Voiture1 | Sabah    | Yasmine | 3           |          | RAMI      |
| 6  | Voiture3 | Yasmine  | Sabah   | 3           |          | SAMI      |
| 7  | Voiture4 | Belgaid  | Yasmine | 12          |          | OMAR      |
| 8  | Voiture2 | Sabah    | Yasmine | 3           |          | SAMI      |
| 9  | Voiture1 | Yasmine  | Sabah   | 4           |          | RAMI      |
| 10 | Voiture3 | Belgaid  | Yasmine | 10          |          | OMAR      |

| Exercice 1 : | saisir et | compléter | les t | ableaux | suivants |
|--------------|-----------|-----------|-------|---------|----------|
|--------------|-----------|-----------|-------|---------|----------|

| Feuil : Voiture |          |        |         |  |  |  |  |  |  |  |
|-----------------|----------|--------|---------|--|--|--|--|--|--|--|
|                 | А        | В      | С       |  |  |  |  |  |  |  |
| 1               |          |        |         |  |  |  |  |  |  |  |
| 2               | Voiture  | marque | couleur |  |  |  |  |  |  |  |
| 3               | Voiture1 | Clio   | Blanc   |  |  |  |  |  |  |  |
| 4               | Voiture2 | 207    | Gris    |  |  |  |  |  |  |  |
| 5               | Voiture3 | 207    | Gris    |  |  |  |  |  |  |  |
| 6               | Voiture4 | Clio   | Noir    |  |  |  |  |  |  |  |

1. Faites les opérations nécessaires pour obtenir le schéma suivant :

| 123   |    | A              | B       | C       | D        | E        | F         | G |
|-------|----|----------------|---------|---------|----------|----------|-----------|---|
|       | 2  | VOITURE        | départ  | Arrivé  | distance | payement | chauffeur | 2 |
| [[·]] | 3  | Voiture1       | belgaid | sabah   | 12       | 300      | SAMI      |   |
| 100   | 4  | Voiture1       | sabah   | yasmine | 3        | 75       | RAMI      |   |
|       | 5  | Voiture1       | yasmine | sabah   | 4        | 100      | RAMI      |   |
|       | 6  | Total Voiture1 |         |         | ·.       | 475      |           |   |
| ۱ſ۰   | 7  | Voiture2       | Belgaid | yasmine | 9        | 225      | RAMI      |   |
| 144   | 8  | Voiture2       | sabah   | yasmine | 3        | 75       | SAMI      |   |
|       | 9  | Total Voiture2 |         |         |          | 300      |           |   |
| [ ·   | 10 | Voiture3       | yasmine | sabah   | 3        | 75       | SAMI      |   |
|       | 11 | Voiture3       | belgaid | yasmine | 10       | 250      | OMAR      |   |
|       | 12 | Total Voiture3 |         |         |          | 325      |           |   |
| ٦.    | 13 | Voiture4       | belgaid | yasmine | 12       | 300      | OMAR      | 2 |
|       | 14 | Total Voiture4 |         |         |          | 300      |           |   |
| Ē     | 15 | Total général  |         |         |          | 1400     |           |   |

2. Donnez les formules qui sont dans les cellules indiquées (vérifier sur le PC) :

| Cellule | Formule | Cellule | Formule |
|---------|---------|---------|---------|
| E6      |         | E12     |         |
|         |         |         |         |
| E15     |         | E14     |         |
|         |         |         |         |

3. Compléter le tableau suivant en indiquant les codes de fonctions pour la fonction Sous-total.

| Code | Fonction | Code | fonction | Code | fonction | Code | Fonction |
|------|----------|------|----------|------|----------|------|----------|
|      | Somme    |      | NB       |      | MIN      |      |          |
|      |          |      |          |      |          |      |          |
|      | Moyenne  |      | NBVAL    |      | MAX      |      |          |
|      | -        |      |          |      |          |      |          |

4. Insérer 2 colonnes entre A et B (de la feuille Voyage) nommés marque et couleur respectivement qui doivent être déduit à partir de la feuille Voiture

## Question supplémentaires : calculer

- 1) Nombre de voitures qui démarrent de belgaid et arrivent à yasmine
- 2) Le nombre de voyages de la voiture4 en allant vers sabah
- 3) Toute la distance effectuée par voiture1
- 4) Dans d'autres feuilles, En utilisant les filtres
  - ✓ afficher les voyages de la voiture2
    - ✓ afficher les voyages du chauffeur SAMI
- 5) Dans une autre feuille, et en utilisant Sous-total donner le total de payement et la moyenne des distances par **chauffeur**.

### Exercice N°2 : Soit les tableaux ci-dessous qui répertorie tous les ventes d'une entreprise

| DATE   | VENDEUR | ARTICLE | Pu | Qt | Mt |
|--------|---------|---------|----|----|----|
| 05-mai | AHMED   | TABLE   |    | 10 |    |
| 05-mai | AHMED   | CHAISE  |    | 4  |    |
| 05-mai | AHMED   | BUREAU  |    | 5  |    |
| 05-mai | LILA    | BUREAU  |    | 6  |    |
| 05-mai | OMAR    | TABLE   |    | 33 |    |
| 06-mai | AHMED   | CHAISE  |    | 6  |    |
| 06-mai | AHMED   | BUREAU  |    | 5  |    |
| 06-mai | LILA    | BUREAU  |    | 4  |    |
| 06-mai | OMAR    | CHAISE  |    | 23 |    |
| 07-mai | AHMED   | TABLE   |    | 7  |    |
| 07-mai | LILA    | CHAISE  |    | 3  |    |

| ARTICLE | Pu   |
|---------|------|
| TABLE   | 6500 |
| CHAISE  | 1300 |
| BUREAU  | 8600 |

Compléter le tableau et donner les formules qui calculent :

- Le nombre de tables vendu par Ahmed
- Total des montants de vente faite par LILA

## **EXERCICE 3** : Soit le tableau Excel suivant

|   | А       | В       | С       | D       | E        | L    | М         | Ν   |
|---|---------|---------|---------|---------|----------|------|-----------|-----|
| 1 |         | Code    |         |         | PU       |      |           |     |
| Ŧ | produit | matière | matière | Couleur | appliqué |      |           |     |
| 2 | P1      | 2       |         | Bleu    |          | code | matière   | PU  |
| 3 | P2      | 3       |         | Gris    |          | 1    | Bois      | 600 |
| 4 | P3      | 1       |         | Rouge   |          | 2    | Plastique | 250 |
| 5 | P4      | 1       |         | marron  |          | 3    | Métal     | 540 |
| 6 | P5      | 2       |         | Vert    |          |      |           |     |
| 7 | P6      | 3       |         | Rouge   |          |      |           |     |

On souhaite trouver la matière et le PU appliqué pour chaque produit en se basant sur le tableau (L2:N5) en utilisant la fonction SI, ensuite la fonction Recherche

| Cellule | formule |  |  |
|---------|---------|--|--|
|         |         |  |  |
|         |         |  |  |
|         |         |  |  |
|         |         |  |  |
|         |         |  |  |
|         |         |  |  |
|         |         |  |  |
|         |         |  |  |